# AO 入試 WEB エントリー WEB 出願 手順

| O1 WEB                                                                                                    | エントリー①           | 仍              | ō登録            |                                         |                        |  |  |
|----------------------------------------------------------------------------------------------------|------------------|----------------|----------------|-----------------------------------------|------------------------|--|--|
| QRコードまたは下記アドレスから専用ページを開き、仮登録を行う。<br>パソコンの方は本校公式ホームページからお入りください。<br>(募集要項またはトップページのバナーから入ることができます)<br>https://www.school-go.info/a01a70m/hotelymsch/entrance.php?fno=29&AF=1&openExternalBrowser=1 |                  |                |                |                                         |                        |  |  |
|                                                                                                    | WEBエントリ-         | -【AO入試】        | . 🗖            | 仮登録                                     | 【AO入試】                 |  |  |
|                                                                                                    | 今年度ł<br>AOエントリーを | 初めて<br>行う方はこちら | 姓              |                                         | 名                      |  |  |
|                                                                                                    | メールで通知           | を受け取る          | Ē              | 1<br>話番号 09012345                       | ×1<br>678 (ハイフンなし)     |  |  |
|                                                                                                    | LINEで通知<br>既に今4  | を受け取る          | ご入<br>登録<br>(メ | カいただいたメールア<br>用のURLを送信します<br>.ールアドレス    | ドレス宛に<br>。<br>〜        |  |  |
|                                                                                                    | ログイン             | 画面へ            |                | <ul> <li>個人情報の得<br/>個人情報の取り扱</li> </ul> | 呆護に同意します。<br>いについてはこちら |  |  |

 
 STEP 02
 WEB エントリー②
 マイページ登録

スマートフォンで手続きを行う場合は、「メールで通知を 受け取る」または「LINEで通知受け取る」を選択できま

※注意事項

す。

| マイページ登録【AO入試】          |    |  |  |  |
|------------------------|----|--|--|--|
| エントリー者情報               |    |  |  |  |
| 氏名 💥                   |    |  |  |  |
| 姓                      | 名  |  |  |  |
| セイ                     | ×- |  |  |  |
| ローマ字(姓 名) 💥            |    |  |  |  |
| 大文字(半角)                |    |  |  |  |
| 生年月日 ※                 |    |  |  |  |
| 2007年 � ▼選択し* ◆ 選択し* ◆ |    |  |  |  |

メール・LINE が届くので、 URL からマイページ登録を行う。

マイページ登録完了後に届くメール・LINE の URL からパスワードの設定を行う。

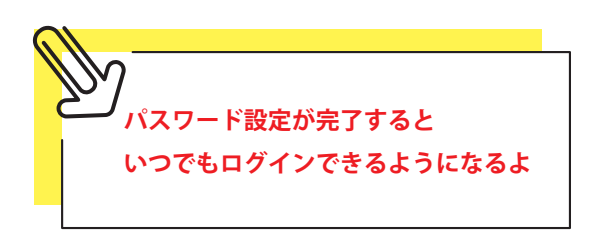

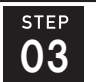

#### WEB エントリー③ エントリー情報の入力

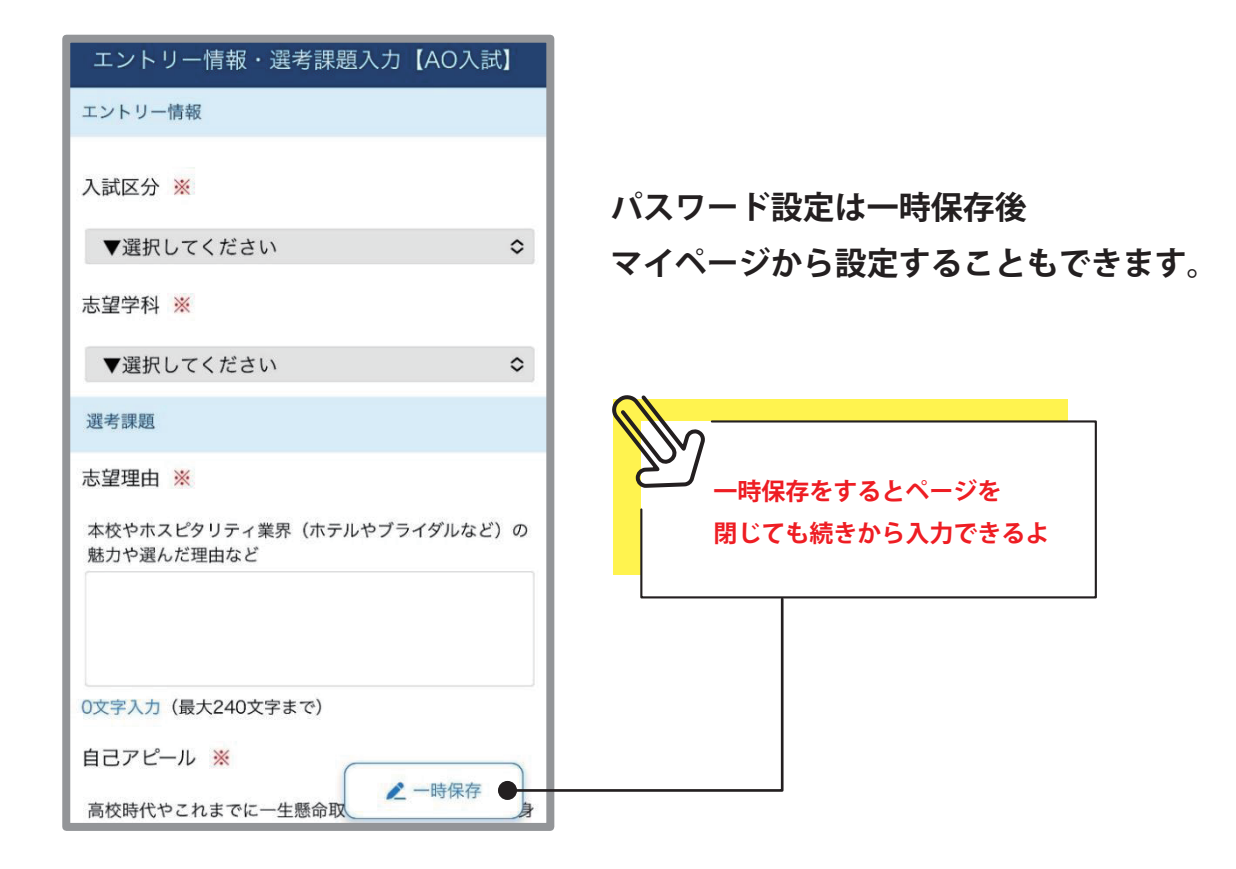

step **04** 

### 選考試験

| <b>9</b> *                                                                                                    | エントリーが完了し、学校の確認が終了<br>すると、受験票が発行されます。                                 |  |  |
|----------------------------------------------------------------------------------------------------|-----------------------------------------------------------------------|--|--|
| 試験情報<br>[AO入試]<br>AOエントリー受付完了                                                                                               | <b>選考日に受験票を必ず持参してください</b> 。<br>受験票はスマートフォン画面の提示、<br>または印刷したものを準備ください。 |  |  |
| ◇お知らせ AOエントリーありがとうございます。 入力内容を確認し、受験票を発行します。 受験日時は「マイページの試験情報」、または「受験 票」で確認ください。 (下部「メニュー」ボタン→発行書類→受験票) 選者日に受験票を必ず持参してください。 | <u>発行書類</u><br>【東京YMCA国際ホテル専門学校】<br>【AQ入試】<br>受験栗(AQ入試)               |  |  |
| 受験票はスマートフォン画面の提示、または印刷した<br>ものを準備ください。                                                                                      | 受験票に受験日時が記載されます                                                       |  |  |
| 受験番号     AO受験番号:       第1希望学科     ホテル科                                                                                      |                                                                       |  |  |
|                                                                                                    |                                                                       |  |  |

## 合格認定発表

結果はマイページでご覧いただけます。ご自宅にも結果を郵送いたします。 合格認定の場合はステップ5のWEB出願へ進んでね!

AO 特待生選考発表 (第1~3 期合格認定者対象)

AO 特待生選考結果はマイページに表示されません。 8月下旬にご自宅に通知が郵送されます。

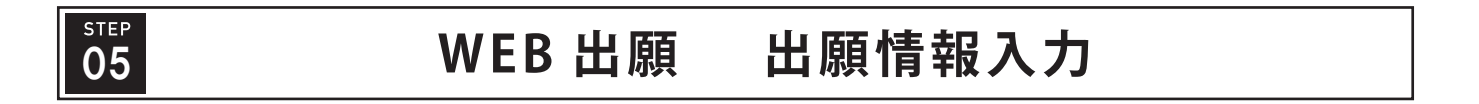

9月1日(月)~ 出願受付開始。 マイページから WEB 出願を行う。

| \$                                                                                                    |                                                                                                    |
|----------------------------------------------------------------------------------------------------|----------------------------------------------------------------------------------------------------|
| 期限までに出願してください。<br>詳細を確認する                                                                                          | 出願情報入力【AO入試】<br>出願情報<br>入試区分 ※                                                                                                  |
| 試験情報<br>[AO入試]                                                                                                    | [AO人武]<br>YMCAの奨学金制度 ※<br>ホテル科特別奨励制度 または ホテル旅館経営学科特別<br>奨学金                                                                     |
| AO人試結果か発表されました<br>AO合格認定おめでとうございます。 9月1日~30日にWEB出願および出願書類の提出を行ってください。 なお、AO特別奨励制度(AO特待生)の選考結果は8月下旬に郵送にて通知、発表となります。 | ○ 応募します       ○ 応募しません         ※ホテル科特別奨励」度応募者は指定の「自己アピール<br>書」を出願書類とした提出ください         英語資格係       ホテル科特待生に応募する人は<br>ここから申し込みしてね! |
| <b>合格認定(出願許可)</b><br><sub>出願する</sub>                                                                               | **出願書<br>トのコピーを提出してください<br>内容の送信                                                                                                |

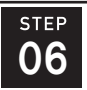

07

#### 出願書類提出

検定料を振込み、必要書類は郵送または持参にて提出。 ◎ホテル科特待生は、応募書類(希望者のみ)郵送または持参

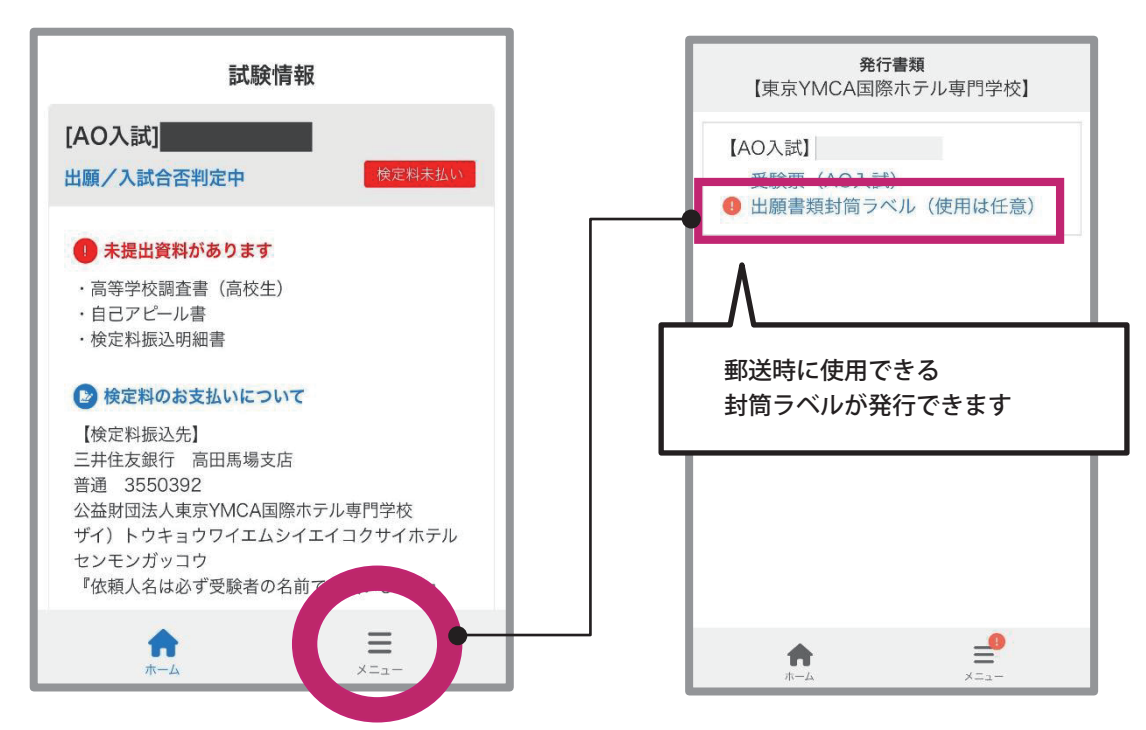

# 入試合格発表 ホテル科特待生合格発表

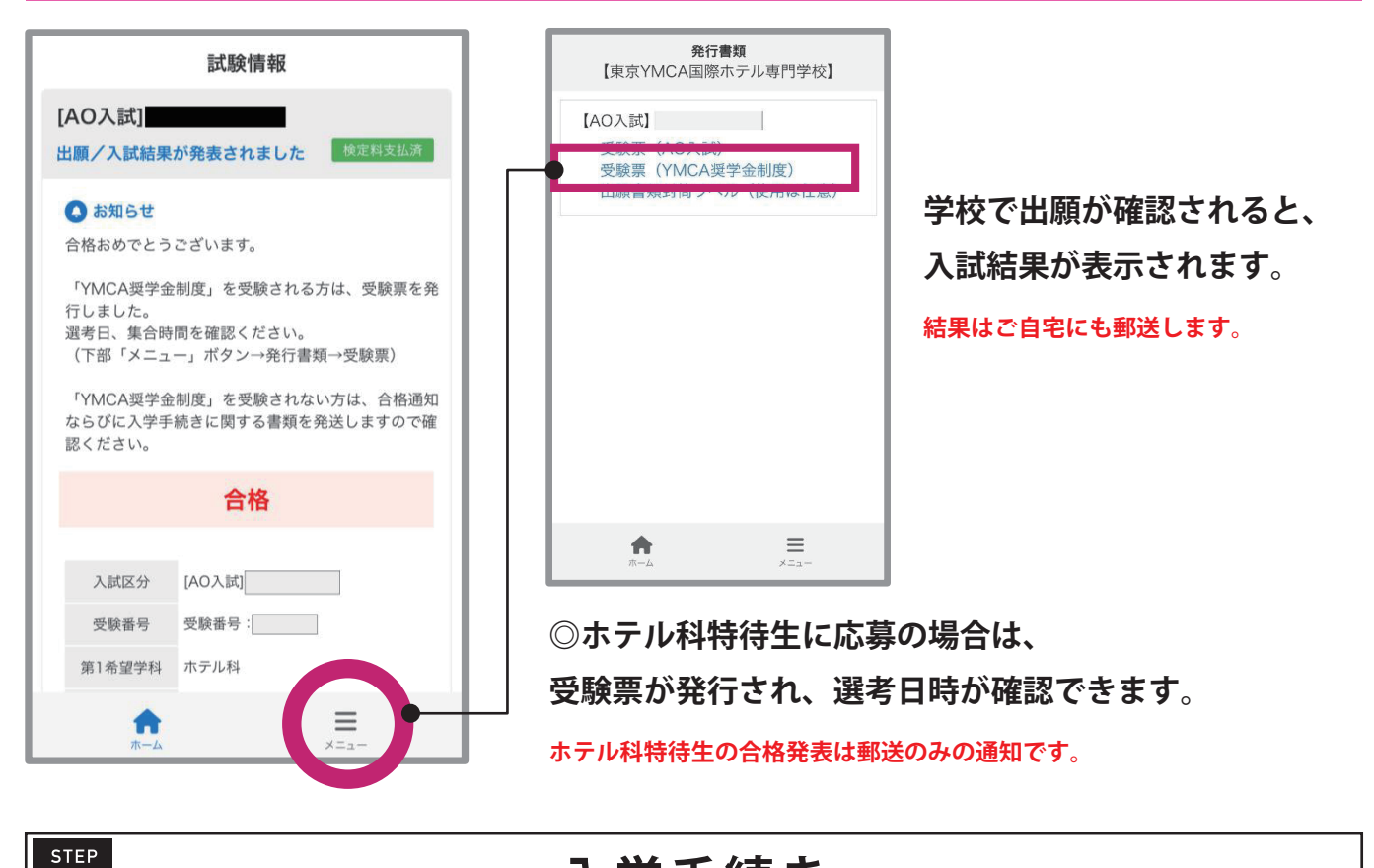

入学手続き

合格通知とともに郵送される入学手続きに関する書類を確認し、入学手続きを進める。

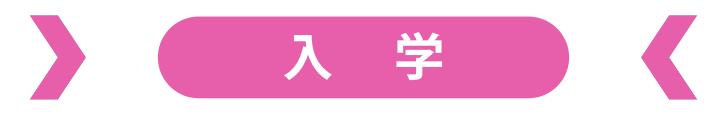